## MÓDULO DE IMPRESIÓN DE ETIQUETAS

#### MANUAL DE USUARIO

El módulo **Impresión de etiquetas** está orientado a facilitar el etiquetado múltiple de productos en almacén.

Usando una **Raspberry** como enlace entre el ordenador y la impresora **Zebra**, imprimirá un número variable de etiquetas en diferentes formatos.

Este módulo nos va a servir para etiquetar productos de forma individual, por unidad de empaquetado, por lote o por empaquetado y lote. Imprime además el código de barras del producto para que sea fácilmente reconocible por lectores de códigos de barras.

Tenga en cuenta que el módulo **Impresión de Etiquetas** es personalizable. Para configurarlo a su gusto póngase en contacto con **Nanobytes – Informática y Telecomunicaciones**.

#### **CREACIÓN DE COLAS Y ENRUTAMIENTO**

El módulo **Impresión de etiquetas** incluye 6 formatos de etiqueta, tres de ellos orientados a la impresora **Zebra GK420d** y los otros tres orientados a PDF.

Para utilizar este módulo lo primero que debe de hacer es crear las colas que necesite y enrutar el formato o los formatos que va a poder imprimir cada cola.

Para ello, primero hay que acceder al sistema Odoo en modo desarrollador. En el menú superior encontraremos el menú Configuración, al que entraremos. Dentro de este menú, en la parte derecha, encontraremos un submenú llamado Impresora. Si lo desplegamos aparecerán 4 submenús adicionales:

**Impresora**. Aquí podremos comprobar que la impresora Zebra se ha añadido automáticamente a nuestro sistema Odoo. En caso contrario, vuelva a realizar los pasos que se detallan en el manual de configuración con la Raspberry.

| Debates Ventas Compras                        | Inventario Impresiones Fabricación Contabilida | ad Aplicaciones Con | figuración 🔍 🔅  | 10 🙊 🕸 👻 🔮 Adminis | trator (demo 👻 |
|-----------------------------------------------|------------------------------------------------|---------------------|-----------------|--------------------|----------------|
|                                               | Impresora                                      |                     | Buscar          |                    | Q              |
| 0000                                          | Crear Importar                                 | Imprimir - Acción - | ▼ Filtros →     | ★ Favoritos - 1    | -1/1 < >       |
|                                               | Nombre                                         | Nombre de imp       | presora         | Dispositivo Mac    | Tipo           |
| Importar / Exportar                           | Zebra_Technologies_ZTC_GK420d                  | Zebra_Technolo      | gies_ZTC_GK420d | b8:27:eb:3e:5d:3f  | ZPL            |
| <ul> <li>Términos de la aplicación</li> </ul> |                                                |                     |                 |                    |                |
| Técnico                                       |                                                |                     |                 |                    |                |
| <ul> <li>Correo electrónico</li> </ul>        |                                                |                     |                 |                    |                |
| <ul> <li>Acciones</li> </ul>                  |                                                |                     |                 |                    |                |
| Interfaz de usuario                           |                                                |                     |                 |                    |                |
| Estructura de la base de                      |                                                |                     |                 |                    |                |
| Automatización                                |                                                |                     |                 |                    |                |
| Flujos                                        |                                                |                     |                 |                    |                |
| <ul> <li>Impresora</li> </ul>                 |                                                |                     |                 |                    |                |
| Impresora                                     |                                                |                     |                 |                    |                |
| Cola                                          |                                                |                     |                 |                    |                |
| Impresión                                     |                                                |                     |                 |                    |                |
| Enrutar                                       |                                                |                     |                 |                    |                |

**Cola**. En este submenú es donde crearemos las colas a las que apuntarán los formatos de archivo.

| odoo ii                    | Cola / Nuevo<br>Guardar Descartar |                             |         |        |
|----------------------------|-----------------------------------|-----------------------------|---------|--------|
|                            |                                   |                             |         |        |
| importar / Exportar        | Nombre                            |                             |         |        |
| l'érminos de la aplicación | Zehra GK420                       | d                           |         |        |
| icnico                     | LCDIU GITILO                      |                             |         |        |
| orreo electrónico          | Improcorp                         |                             | Tine    | (m)    |
| Acciones                   | Ze                                | bra_Technologies_ZTC_GK42 - | Tipo    | ZPL    |
| iterfaz de usuario         | _                                 |                             |         |        |
| tructura de la base de     | Imprationer                       |                             |         |        |
| utomatización              | Impresiones                       |                             |         |        |
| ujos                       | Impresora                         | Nombre                      | Fichero | Estado |
| npresora                   | Añadir un elemento                |                             |         |        |
| Impresora                  |                                   |                             |         |        |
| Cola                       |                                   |                             |         |        |
| Impresión                  |                                   |                             |         |        |
| Enrutar                    |                                   |                             |         |        |
| formes                     |                                   |                             |         |        |
| ecuencias e identificad    |                                   |                             |         |        |

Impresión. Aquí podremos crear nuestras impresiones manuales a partir de ficheros generados.

**Enrutar**. En el submenú Enrutar, asociaremos los distintos formatos de etiquetas a la cola o colas que hemos creado previamente.

|                                                                                                    | Enrutar                                                              | Bus      | Buscar |                                 |              |                                                            |     |
|----------------------------------------------------------------------------------------------------|----------------------------------------------------------------------|----------|--------|---------------------------------|--------------|------------------------------------------------------------|-----|
| 0000                                                                                                    | Importar Guardar Descartar                                           | Acción 🗸 | ۳      | Filtros 🗸                       | ≡ Agrupar po | r 👻 🛣 Favoritos 🛨                                          |     |
| <ul> <li>Importar / Exportar</li> <li>Términos de la aplicación</li> <li>Técnico</li> <li>Correo electrónico</li> </ul>             | Informe ZPL Etiquetas 102x76 ZPL Etiquetas 51x76 PDF Etiquetas 70x25 | •        | 3      | Cola<br>Zebra<br>Zebra<br>Zebra | - 2          | Usuario<br>Administrator<br>Administrator<br>Administrator | - @ |
| <ul> <li>Acciones</li> <li>Interfaz de usuario</li> <li>Estructura de la base de</li> <li>Automatización</li> <li>Flujos</li> </ul> |                                                                      |          |        |                                 |              |                                                            |     |
| <ul> <li>Impresora</li> <li>Impresora</li> <li>Cola</li> <li>Impresión</li> <li>Enrutar</li> </ul>                                  |                                                                      |          |        |                                 |              |                                                            |     |

#### **ETIQUETADO MÚLTIPLE DE PRODUCTOS**

Desde el módulo **Impresión de Etiquetas**, puede seleccionar un tipo de etiqueta para varios productos de una misma transacción.

| Nombre            | 00008               |              |          |                        |       |
|-------------------|---------------------|--------------|----------|------------------------|-------|
| Creado en         | 03/02/2020 12:55:37 | • Or         | igen     | WH/IN/00009            |       |
| Report            |                     | -            |          |                        |       |
|                   |                     |              |          |                        |       |
| Producto          |                     | Lote         | Cantidad | Informe                |       |
| [LAP-CUS] Portáti | il personalizado    | lap001       |          | 1 ZPL Etiquetas 102x76 | ť     |
| [LAP-CUS] Portáti | il personalizado    | lap002       |          | 1 ZPL Etiquetas 25x76  | ŧ     |
| [LAP-CUS] Portáti | il personalizado    | lap003       |          | 1 ZPL Etiquetas 51x76  | ŧ     |
| [LAP-CUS] Portáti | il personalizado    | lap004       |          | 1 PDF Etiquetas 105x74 | ŧ     |
| [LAP-CUS] Portát  | il personalizado    | - 🕑 lap005 - | Z        | 1 PDF Etiquetas 70x25  | - 🖸 🕯 |
| Añadir un alamar  | 210                 |              |          |                        |       |

También puede seleccionar un formato de etiqueta distinto para cada producto de una misma transacción.

| Nombre            | 00007                      |          |                     |     |
|-------------------|----------------------------|----------|---------------------|-----|
| Creado en         | 03/02/2020 12:54:07        | - Origen | WH/IN/00009         |     |
| leport            | ZPL Etiquetas 25x76        | - 2      |                     |     |
|                   | ZPL Etiquetas 25x76        |          |                     |     |
|                   | Crear "ZPL Etiquetas 25x76 |          |                     |     |
| Producto          | Crear y editar             | te Canti | dad Informe         |     |
| [LAP-CUS] Portáti | l personalizado            | lap001   | 1 ZPL Etiquetas 25> | (76 |
| [LAP-CUS] Portáti | l personalizado            | lap002   | 1 ZPL Etiquetas 25> | (76 |
| [LAP-CUS] Portáti | l personalizado            | lap003   | 1 ZPL Etiquetas 25> | (76 |
| [LAP-CUS] Portáti | l personalizado            | lap004   | 1 ZPL Etiquetas 25> | (76 |
| [LAP-CUS] Portáti | l personalizado            | lap005   | 1 ZPL Etiquetas 25> | (76 |
| Añadir un elemer  | nto                        |          |                     |     |

#### **UN NUEVO MENÚ**

Cuando instale la aplicación **Label**, se está instalando la aplicación **Printer** a su vez, la cual nos permitirá configurar nuestro sistema Odoo con una impresora **Zebra GK420d**.

Aparecerá un nuevo menú, en nuestra barra de menús de la parte superior, llamado Impresiones, que nos permitirá imprimir manualmente un número variable de artículos en distintos formatos.

| Debates | Compras | Inventario                                               | Impresiones                                                                             | Fabricación                            | Contabilidad                                                  | Aplicaciones                                                | Configuración |
|---------|---------|----------------------------------------------------------|-----------------------------------------------------------------------------------------|----------------------------------------|---------------------------------------------------------------|-------------------------------------------------------------|---------------|
|         |         | es Compras Inventario Imp<br>COCO Edit<br>Inter<br>Inter | resiones Fabricación Contabilidad<br>resiones / PRO00000005<br>ar Crear<br>ar Impresión | Aplicaciones Configuración<br>Acción + |                                                               | 10 Administrator -       1/5 < >       Borrador       Hecho |               |
|         |         |                                                          | PRO0000005<br>Creado en 30/01/20<br>Report                                              | 020 09:49:57 Orige                     | WH/OUT/00005                                                  |                                                             |               |
|         |         |                                                          | Producto<br>[E-COM07] iPad Mini<br>[CARD] Tarjeta gráfica                               | Cantidad                               | Informe<br>180 PDF Etiquetas 105x74<br>1 ZPL Etiquetas 102x76 |                                                             |               |

#### NÚMEROS DE SERIE/LOTEADO

Cuando llega un nuevo producto/lote de productos al almacén, debe identificarse con un n.º de serie o n.º de lote.

En su versión básica, la aplicación Impresión de Etiquetas, permitirá que la etiqueta se imprima mostrando el nombre del producto, su número de serie y su número de lote, acompañados de sus códigos de barras correspondientes para facilitar su lectura y registro.

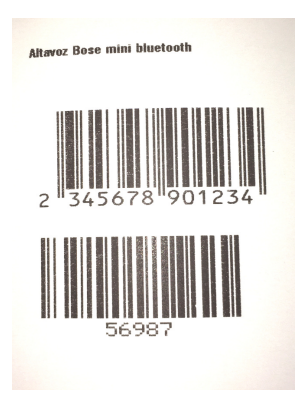

#### **IMPRESIONES MANUALES**

Desde el menú Impresiones, se pueden crear etiquetas de manera manual para aquellos productos que lo necesiten.

| mpresión            |            |          |          |    |             | Borrador |
|---------------------|------------|----------|----------|----|-------------|----------|
| Nombre<br>PRO000000 | )23        |          |          |    |             |          |
| Creado en           | 04/02/2020 | 11:34:00 | - Origen | WH | I/OUT/00007 |          |
| Report              |            |          | •        |    |             |          |
|                     |            |          |          |    |             |          |
|                     |            |          |          |    |             |          |
| Producto            |            | Lote     | Cantidad |    | Informe     |          |

#### PEDIDOS DE COMPRA

Desde un pedido de compra, podremos imprimir las etiquetas correspondientes al pedido para después utilizarlas en los artículos.

Para esto vaya a Compras > Pedidos de compra y seleccione su pedido de compra. Pulse sobre El botón Orden de impresión y revise los datos que aparecerán en la nueva ventana. Puede aceptar la impresión desde el botón Iniciar impresión, o editar la información que se le ofrece y después pulsar el botón Iniciar impresión para imprimir las etiquetas que haya indicado.

| Debates Ven                       | tas <b>Compras</b> Ir | nventario Impresione | Fabricación         | Contabilidad | Aplicaciones    | Configuraci | ón      | @ 10 1              | Q ∰ -              | 🛞 Admi | inistrat |  |
|-----------------------------------|-----------------------|----------------------|---------------------|--------------|-----------------|-------------|---------|---------------------|--------------------|--------|----------|--|
| od                                | ∄ - Odoo              |                      |                     |              |                 |             |         |                     |                    |        | ×        |  |
|                                   | Iniciar impresión     | n                    |                     |              |                 |             |         |                     | Borrador           | Hec    | ho       |  |
| Compra<br>Solicitudes de          | PRO000                | 00011                |                     |              |                 |             |         |                     |                    |        | lic      |  |
| Pedidos de cor                    | Creado en             | 03/02/2020 1         | 03/02/2020 14:47:36 |              |                 |             | PO00009 |                     |                    |        |          |  |
| Proveedores<br>Productos          | Report                | ZPL Etiquetas        |                     |              |                 |             |         |                     |                    | de     |          |  |
| Control                           |                       |                      |                     |              |                 |             |         |                     |                    |        | - 1      |  |
| Productos a re<br>Facturas de pro | Producto              |                      | Lote                |              | Cantidad        |             | Informe |                     |                    |        |          |  |
| Informes                          | [CARD] Tarjeta        | gráfica              |                     | 0000         | 0000004 1 ZPL E |             |         |                     | Etiquetas 51x76    |        |          |  |
| Configuración                     | [C-Case] Carcas       | sa de ordenador      |                     | 0000         | 0000005 3 ZPL E |             |         | ZPL Etiquetas 25x76 | PL Etiquetas 25x76 |        |          |  |
| Configuración                     |                       |                      |                     |              |                 |             |         |                     |                    |        |          |  |
| Productos                         |                       |                      |                     |              |                 |             |         |                     |                    |        | 10       |  |
|                                   |                       |                      |                     |              |                 |             |         |                     |                    |        | -        |  |
|                                   | Editar Crea           | r                    |                     |              |                 |             |         |                     |                    |        | 00       |  |

#### **ALBARANES**

Para una mayor agilidad en sus procesos con Odoo, el módulo **Impresión de Etiquetas** también ofrece la posibilidad de imprimir etiquetas desde cualquier albarán que se haya generado en el sistema.

Para hacer esto acuda a Inventario > Todas las transferencias y elija el albarán que quiere llevar a impresión.

|                                          | entas               | Compras       | Inventario  | Impresiones    | Fabricación | Contabilidad | Ap | olicaciones | Más <del>+</del> |     |                | @ 10 🔍    | ) 🕸 = 🌘  | Administ | rator (der<br>_ | no    |
|------------------------------------------|---------------------|---------------|-------------|----------------|-------------|--------------|----|-------------|------------------|-----|----------------|-----------|----------|----------|-----------------|-------|
|                                          | ŵ                   | - Odoo        |             |                |             |              |    |             |                  |     |                |           |          | ×        |                 |       |
| 00                                       |                     | niciar impres | ión         |                |             |              |    |             |                  |     |                |           | Borrador | Hecho    | 26 <            | >     |
| Tablero<br>Operaciones<br>Todas las trat | <sup>N</sup> ⁰<br>P | mbre<br>RO00  | 00001       | 15             |             |              |    |             |                  |     |                |           |          |          | ado             | Hecho |
| Control invent                           | ta Cr               | eado en       | (           | 3/02/2020 1-   | 4:59:29     | •            |    | Origen      |                  | WH, | /OUT/00004     |           |          |          |                 |       |
| Productos<br>Reglas de rea               | Re                  | port          | 2           | PL Etiquetas 1 | 02x76       | •            | ľ  |             |                  |     |                |           |          |          |                 |       |
| Ajustes de inv                           | VE                  |               |             |                |             |              |    |             |                  |     |                |           |          |          |                 |       |
| Desecho                                  |                     |               |             |                |             |              |    |             |                  |     |                |           | _        |          |                 |       |
| Numeros de l                             | LC PI               | oducto        |             |                |             |              |    | Lote        | Cantidad         |     | Informe        |           |          |          |                 |       |
| Paquetes                                 | [E                  | -СОМ06] О     | rdenador pe | rsonalizado (k | it)         |              |    |             |                  | 7   | S ZPL Etiqueta | as 102×76 |          | ŵ        |                 |       |
| Planificaciones                          | s Ai                | ñadir un ele  | mento       |                |             |              |    |             |                  |     |                |           | 1        |          |                 |       |
| Ejecutar plani                           | ifi                 |               |             |                |             |              |    |             |                  |     |                |           |          |          |                 |       |
| Ejecutar orde                            |                     |               |             |                |             |              |    |             |                  |     |                |           |          |          |                 |       |
| Informes                                 |                     |               |             |                |             |              |    |             |                  |     |                |           |          |          |                 |       |
| líltimos inven                           | er<br>ht:           |               |             |                |             |              |    |             |                  |     |                |           |          |          |                 |       |
| Valoración de                            | 0                   | iuardar       | Descartar   |                |             |              |    |             |                  |     |                |           |          |          |                 |       |
| Movimientos                              | deen                | nencias       |             |                |             |              | _  |             |                  | _   |                |           |          | _        |                 |       |

#### **PEDIDOS DE VENTA**

Cuando se dispone a vender un producto, éste debe llevar una etiqueta asociada para registrar la venta del mismo.

Es por ello que el módulo Impresión de Etiquetas le va a permitir imprimir etiquetas para registrar fácilmente la venta.

| Debates Ven                   | tas Compras               | Inventario     | Impresiones   | Fabricación | Contabilidad | Aplicaciones | Configuració | n            | @ 10 | 急 衰*         | 📵 Administ | rator (demo 👻 |
|-------------------------------|---------------------------|----------------|---------------|-------------|--------------|--------------|--------------|--------------|------|--------------|------------|---------------|
| od                            | 棗 - Odoo<br>Iniciar impre | sión           |               |             |              |              |              |              |      | Borrador     | ×<br>Hecho | ./1 < >       |
| Tablero<br>Ventas<br>Clientes | Nombre                    | 0000           | 16            |             |              |              |              |              |      |              |            | ado Hecho     |
| Presupuestos                  | Creado en                 |                | 04/02/2020 09 | :23:23      | •            | Origen       |              | WH/OUT/00007 |      |              |            |               |
| Productos                     | Report                    |                |               |             | -            |              |              |              |      |              |            |               |
| Facturación                   |                           |                |               |             |              |              |              |              |      |              |            |               |
| Ventas a factur               |                           |                |               |             |              |              |              |              |      |              | _          |               |
| Pedidos para a                | Producto                  |                |               |             | L            | ote          |              | Cantidad     |      | Informe      |            |               |
| Informes                      | [LAP-CUS] P               | ortátil persor | nalizado      |             | - 🖉 o        | 000000000030 | )            | - 2          | 5    | ZPL Etiqueta | 15 + 才 🛙   |               |
| Ventas                        | Añadir un el              | emento         |               |             |              |              |              |              |      |              |            |               |
| Configuración                 |                           |                |               |             |              |              |              |              |      |              |            |               |
| Configuración                 |                           |                |               |             |              |              |              |              |      |              |            |               |
| Productos                     |                           |                |               |             |              |              |              |              |      |              |            |               |
| Contactos                     |                           |                |               |             |              |              |              |              |      |              |            |               |
| Equipos de ver                | Guardar                   | Descartar      |               |             |              |              |              |              |      |              |            |               |

#### **IMPRESIÓN**

Una vez hemos mandado a imprimir la/s etiqueta/s, ésta/s saldrán por la impresora **Zebra GK420d** y podrán ser usadas en nuestros productos.

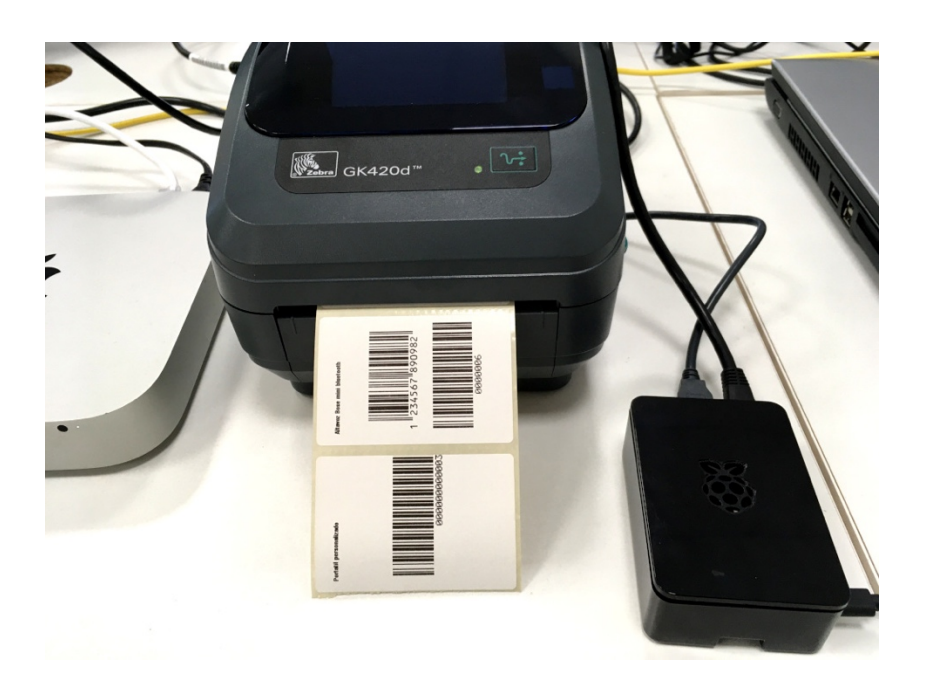

#### **CONFIGURACIÓN AVANZADA**

Para facilitarnos la tarea, el módulo Impresión de Etiquetas tiene su propia configuración avanzada, con la cual podemos decirle al sistema el límite de etiquetas que pueden generarse de una vez y cada cuánto tiempo debe limpiarse el historial de impresiones (en minutos).

Si estos valores se establecen como 0 (cero) no se realizará ninguna comprobación.

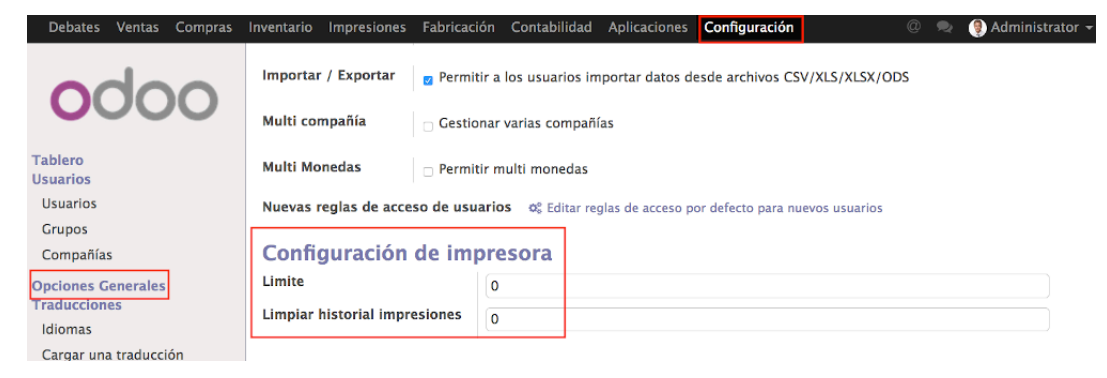

#### PERSONALIZACIÓN

RECUERDE QUE ESTE MÓDULO ES PERSONALIZABLE.

PARA CONFIGURARLO CONFORME A SUS NECESIDADES, PÓNGASE EN CONTACTO CON NOSOTROS.

# NANOBYTES info@nanobytes.es